## **Right Expansion Area**

You can select from the following options.

| FZ-VZSU1XU          | FZ-VSC401                          |
|---------------------|------------------------------------|
| Second Battery Pack | Smart Card Reader<br>( Smart Card) |

## Inserting an option to the right expansion area

1. Turn off the computer and disconnect the AC adaptor.

## IMPORTANT

- We recommend that you turn off the computer completely the following.
  - 1. Click
- (Start) [Settings] [System] [Recovery].
  - 2. Click [Restart now] in "Advanced startup".
  - 3. Click [Restart now] on the "We'll restart your device so save your work" screen.
  - 4. Click [Turn off your PC].
- Remove the battery pack. ( Replacing the Battery Pack)

  When using second battery pack>
  - Remove the second battery pack. ( Replacing the Battery Pack)
- 3. Slide the latch (A) to the arrow direction.
- 4. Slide the latch (A) down to unlock the cover.
- 5. Open the cover (B).

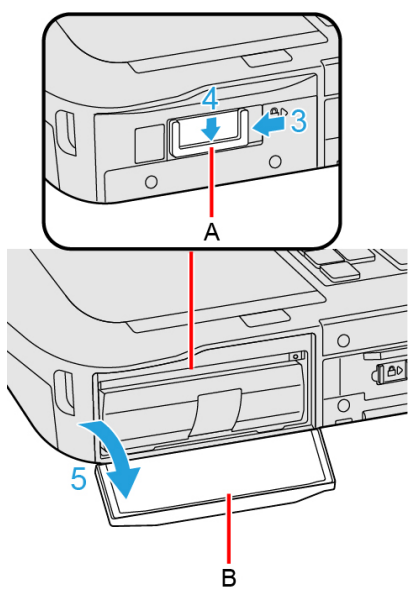

- 6. Insert an option to the right expansion area.
  - If an option has not been inserted, proceed to step 3.
  - 1. < Only for model with Smart Card Reader>

Slide the latch (C) until the orange-colored sign appears in the indicator (D).

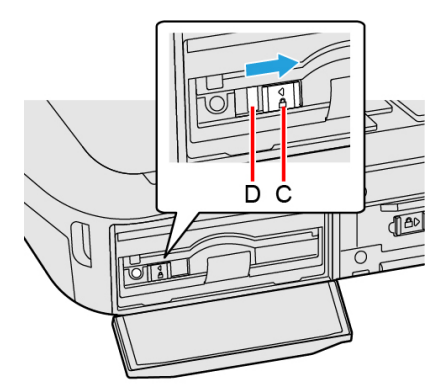

2. Pull the tab (E) to pull out an option.

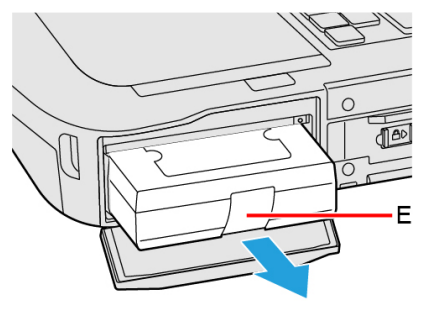

3. Insert an option until it securely fits the connector.

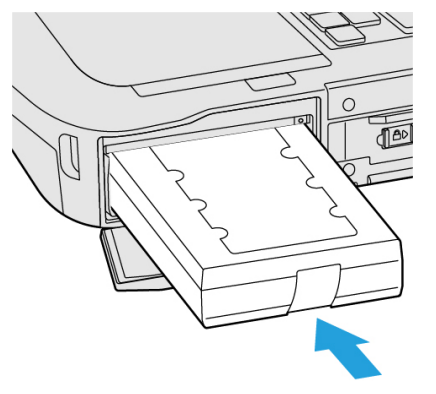

4. < When using Smart Card Reader>

Slide the latch (F) until the orange-colored sign disappears in the indicator (G).

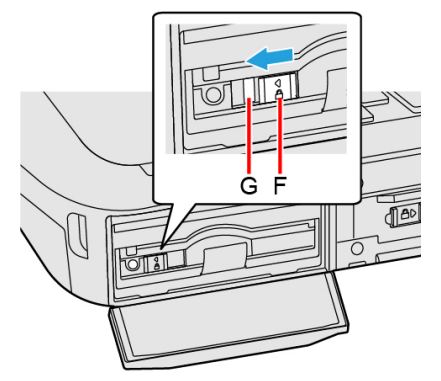

- 7. Close the cover (H) until it clicks.
- 8. Slide the latch (I) to the arrow direction to lock the cover.

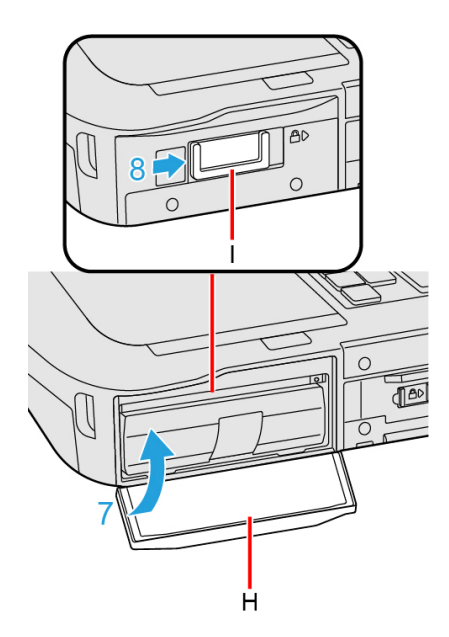

9. Insert the battery pack.